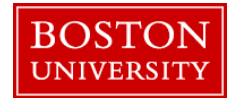

If you need to upload a set of dean's comments for faculty members you will need have the merit recommender/approver role or if you do not have one of those two roles you will need to request the "ECM Faculty Notes" role from your DSA.

The instructions below will show how an ECM Recommender or Approver can upload notes for the areas they might have access to. If you have any questions on this or any other ECM process please contact <a href="https://www.hrcomp@bu.edu">https://www.hrcomp@bu.edu</a>

|     | А                     | В          | С                                          | How to create a faculty notes upload file:                                                                                                    |
|-----|-----------------------|------------|--------------------------------------------|----------------------------------------------------------------------------------------------------|
| 1   | Name                  | UID        | Note                                       |                                                                                                    |
| 2   | DOUG STAMPER          | U28314417  | Testing upload function for Faculty member | 1 Prior to unload create a flat text file for faculty comments. Vo                                                                                                    |
| 3   | LEANN HARVEY          | U67706329  | Testing upload function for Faculty member | de this is Event. In your Event des you will need to you three                                                                                                    |
| 4   | EDWARD MEECHUM        | U31574442  | Testing upload function for Faculty member | do this in Excel. In your Excel doc you will need to use three                                                                                                    |
| 5   | THEODORE AGENT        | U08110488  | Testing upload function for Faculty member | columns. One for Name, UID and comments/notes. Notes s                                                                                                    |
| 6   | MARY BEAUDRY          | U42747448  | Testing upload function for Faculty member | be limited to 1500 characters. Insert the details for each factor                                                                                                    |
| 7   | GUMP FOREST           | U73142337  | Testing upload function for Faculty member | member on a single row following the example to the left.                                                                                                    |
| 1   | Nama                  | UID        | Note                                       | You may use the Excel template below and follow the rest of                                                                                                    |
| 2   | 🔏 Cu <u>t</u>         | U28314417  | Testing upload function for Faculty member | Tou may use the Excertemptate below and follow the fest o                                                                                                    |
| 3   | E Copy                | U67706329  | Testing upload function for Faculty member | instructions if you wish:                                                                                                    |
| 4   | Paste Options:        | U31574442  | Testing upload function for Faculty member |                                                                                                    |
| 5   |                       | U08110488  | Testing upload function for Faculty member |                                                                                                    |
| 6   |                       | U42747448  | Testing upload function for Faculty member |                                                                                                    |
| 7   | Paste <u>S</u> pecial | U73142337  | Testing upload function for Faculty member |                                                                                                    |
| 8   | Insert                |            |                                            | Deans Comments.xl                                                                                                    |
| 9   | <u>D</u> elete        |            |                                            | SX                                                                                                    |
| Sa  | File name: Testing    | _comment   | _upload                                    | <ol> <li>When you are finished entering your information highlight the<br/>row and delete.</li> </ol>                                                                                                    |
| e F | Authors: Ramor        | nes, Edwin | Tags: Add a tag<br>Tools ▼ Save            | 3. After your header is deleted, save the file type as " <b>Text (Tab delimited)</b> " and name the file as you please. Remember whe save the file as you will need to point SAP to it for upload (ste below). |

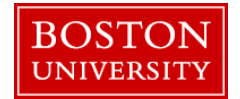

| BOSTON                                                                                           | Log off                                                                                                    | How to upload your faculty notes file:                                                                                                    |           |
|--------------------------------------------------------------------------------------------------|----------------------------------------------------------------------------------------------------|----------------------------------------------------------------------------------------------------|-----------|
| vrdinator Organizational Chart Merit Approver      WebGUI      Systems      ECC System           | Finance ACCT XWalk Reporting Procurement Worklist WebGUI                                                                      | <ul> <li>Log on to BUworks Central: <u>https://ppo.buw.bu.edu</u></li> <li>1. Click the WebGUI tab</li> <li>2. Click on ECC System</li> </ul>                                                                             |           |
| SAP Easy Access -<br>Menu  Log off System  U<br>SAP Easy Access - Us<br>Menu  ZHR_UPLOAD_CSNOTES | User Menu for BUWLT189<br>ser menu SAP menu SAP Business Workplace Add to Favorites<br>ser Menu for BUWLT189<br>og off System | <ol> <li>When the SAP GUI loads, make sure to expand the transact text field by clicking the black arrow.</li> <li>In the text field type: ZHR_UPLOAD_C5NOTES and hit entered by clicking the text field type.</li> </ol> | ion<br>:r |
| Upload C5 Notes                                                                                  | Save as Variant Back Exit Cancel System                                                                                       | <ol> <li>When the program loads, click on the selection box and sele the "Faculty Review 2018" compensation review type or en FR18.</li> </ol>                                                                            | ct<br>ter |
| Select Review to Process                                                                         |                                                                                                    |                                                                                                    |           |
| Compensation Review                                                                              | FR18                                                                                                    |                                                                                                    |           |
|                                                                                                  | Compensation Review (1)                                                                                                    |                                                                                                    |           |
| Input File Path and Name                                                                         | Restrictions                                                                                                    |                                                                                                    |           |
| Test Run (No Updates)                                                                            | Rev.     ≜     Description       FR17     Faculty Review 2017       FR18     Faculty Review 2018                              |                                                                                                    |           |

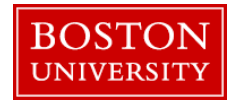

| elect Review to Process                                                                                                    | FR18                                                                                                    |                              |          | <ol> <li>To load the comment file, click on the selection box</li> <li>When the next screen pops up, click on the "Import from native file system" icon and when the following screen pops</li> </ol> |
|----------------------------------------------------------------------------------------------------|----------------------------------------------------------------------------------------------------|------------------------------|----------|----------------------------------------------------------------------------------------------------|
| Input File Path and Name                                                                                                    |                                                                                                    |                              | ٥        | <ol> <li>When the file you selected is displayed on the "Choose a file<br/>to open" screen highlight the file and click Choose.</li> </ol>                                                            |
| Choose a file of<br>Choose a file of<br>Choose a file of Choose a file of<br>Choose a file of Choose a file of Choose | o open<br>The first second second secon | e file system                |          |                                                                                                    |
| Choose a file to open                                                                                                    |                                                                                                    |                              |          |                                                                                                    |
| CAS                                                                                                    | Date Modified                                                                                                    | Tipe Size<br>text/plain 1 KB |          |                                                                                                    |
| File Name: CA<br>File Type: All                                                                                                    | S_Upload_Test.bxt (2).bxt<br>Files (*.*)                                                                                                    | Choose                       | X Cancel |                                                                                                    |

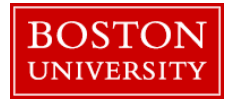

| Upload C5 Notes          |                                         |
|--------------------------|-----------------------------------------|
| Menu 🖌                   | Save as Variant Back Exit Cancel System |
| Select Review to Process |                                         |
| Compensation Review      | FR18 🗇                                  |
| Input File Path and Name | Z:\CAS_Upload_Test.txt (2).txt          |
| Fest Run (No Updates)    |                                         |

#### Example of 6 successful uploaded records:

| Menu 🔺 🗌                                                                              |                                                                   | Back Exit Cancel System                                                                                                    |
|---------------------------------------------------------------------------------------|-------------------------------------------------------------------|----------------------------------------------------------------------------------------------------|
| Report of                                                                             | Notes Cr                                                          | eated                                                                                                    |
| Number of                                                                             | Records re                                                        | ad from file : 6                                                                                                    |
| Number of I                                                                           | Notes store                                                       | d:6                                                                                                    |
| Number of                                                                             | Notes upda<br>BLLIDs not                                          | found : 0                                                                                                    |
| Number of                                                                             | Create or U                                                       | pdate Errors : 0                                                                                                    |
|                                                                                       |                                                                   |                                                                                                    |
| Number of I                                                                           | Non-Faculty                                                       | ,<br>vuploads : 0                                                                                                    |
| Number of I                                                                           | Non-Faculty                                                       | ,<br>uploads : 0<br>Notes teo long: 0                                                                                           |
| Number of I<br>BUID                                                                   | Non-Faculty<br>optrion with<br>Pernr                              | y uploads : 0<br>Notes too long: 0<br>Faculty Name                                                                              |
| Number of I<br>Number of I<br>BU ID<br>U28314417                                      | Non-Faculty<br>Pernr<br>92688                                     | y uploads : 0<br>Notes too long: 0<br>Faculty Name<br>DOUG STAMPER                                                              |
| Number of J<br>BU ID<br>U28314417<br>U31574442                                        | Non-Faculty<br>Pernr<br>92688<br>92704                            | y uploads : 0<br>Notes too long: 0<br>Faculty Name<br>DOUG STAMPER<br>EDWARD MEECHUM                                            |
| Number of J<br>BU ID<br>U28314417<br>U31574442<br>U73142337                           | Non-Faculty<br>Pernr<br>92688<br>92704<br>95908                   | y uploads : 0<br>Notes too long: 0<br>Faculty Name<br>DOUG STAMPER<br>EDWARD MEECHUM<br>GUMP FOREST                             |
| Number of J<br>BU ID<br>U28314417<br>U31574442<br>U73142337<br>U67706329              | Non-Faculty<br>Pernr<br>92688<br>92704<br>95908<br>92703          | Faculty Name DOUG STAMPER EDWARD MEECHUM GUMP FOREST LEANN HARVEY                                                               |
| Number of J<br>BU ID<br>U28314417<br>U31574442<br>U73142337<br>U67706329<br>U42747448 | Non-Faculty<br>Pernr<br>92688<br>92704<br>95908<br>92703<br>12661 | vuploads : 0       Faculty Name       DOUG STAMPER       EDWARD MEECHUM       GUMP FOREST       LEANN HARVEY       MARY BEAUDRY |

- 1. After the file is selected you can complete a test run of the file by checking off the **Test Run** check box then clicking **Execute** at the top of the page.
- 2. After the test run, you will receive applicable error messaging such as incorrect UIDs. If you see any errors, make sure to review your file, update your data on the excel sheet, re-save the file and re-test the upload.
- 3. If you ran a test and are OK with the results click **Back** at the top of the screen, unclick **Test Run** and click **Execute** again. At the end of the run you will again be presented with the same summary screen showing how many records were updated. Once complete, and there are no unexpected errors, you can close out of the transaction.
- 4. Please note, if you re-upload a comment for any faculty members after the initial upload the latest upload will completely overwrite the previous upload. The system does not add to the previous file.

Please e-mail <u>hrcomp@bu.edu</u> if you have any process questions.